# 200/300系列託管交換機上的記憶體日誌

# 目標

200/300系列託管交換機能夠記錄一組消息(稱為日誌),提供有關系統事件的資訊。交換機 儲存兩組本地日誌:一個記錄到RAM的事件清單(在重新啟動後擦除),以及一個寫入快閃 記憶體的循環日誌檔案(在重新啟動後儲存)。此外,這些日誌可以傳送到遠端SYSLOG伺 服器,在該伺服器上可以方便地以陷阱和SYSLOG消息的形式檢視和監控這些日誌。

本文說明如何檢視系統日誌以及如何在200/300系列託管交換機上配置日誌。

#### 適用裝置

·SF/SG 200和SF/SG 300系列。

#### 軟體版本

•1.3.0.62

## RAM記憶體日誌

本節介紹如何訪問RAM記憶體日誌表及其不同的選項。

步驟 1.登入到Web配置實用程式,然後選擇Status and Statistics > View Log > RAM Memory。RAM Memory頁面隨即開啟:

| RAM Memory                                               |                      |               |                                                                                                    |  |  |
|----------------------------------------------------------|----------------------|---------------|----------------------------------------------------------------------------------------------------|--|--|
| Alert Icon Blinking: Enabled Disable Alert Icon Blinking |                      |               |                                                                                                    |  |  |
| RAM Memory Log Table Showing 1-10 of 32 10 💌 per per     |                      |               |                                                                                                    |  |  |
| Log Index                                                | Log Time             | Severity      | Description                                                                                               |  |  |
| 2147483616                                               | 2012-Jul-19 18:46:27 | Informational | %AAA-I-CONNECT: New http connection for user cisco, source 192.168.1.1 destination 192.168.1.254 ACCEPTED |  |  |
| 2147483617                                               | 2012-Jul-19 18:21:26 | Informational | %BOOTP_DHCP_CL-I-BOOTPCONFIGURED: The device has been configured via BOOTP                                |  |  |
| 2147483618                                               | 2012-Jul-19 18:21:24 | Warning       | %STP-W-PORTSTATUS: gi2: STP status Forwarding                                                             |  |  |
| 2147483619                                               | 2012-Jul-19 18:21:20 | Informational | %LINK-I-Up: Vian 1                                                                                        |  |  |
| 2147483620                                               | 2012-Jul-19 18:21:20 | Informational | %LINK-I-Up: gi2                                                                                           |  |  |
| 2147483621                                               | 2012-Jul-19 17:58:57 | Informational | %INIT-I-Startup: Cold Startup                                                                             |  |  |
| 2147483622                                               | 2012-Jul-19 17:56:48 | Warning       | %LINK-W-Down: gi20                                                                                        |  |  |
| 2147483623                                               | 2012-Jul-19 17:56:48 | Warning       | %LINK-W-Down: gi19                                                                                        |  |  |
| 2147483624                                               | 2012-Jul-19 17:56:48 | Warning       | %LINK-W-Down: gi18                                                                                        |  |  |
| 2147483625                                               | 2012-Jul-19 17:56:48 | Warning       | %LINK-W-Down: gi17                                                                                        |  |  |
| Clear Logs                                               |                      |               |                                                                                                    |  |  |

RAM日誌表包含以下欄位:

·日誌索引 — 日誌條目編號。

·日誌時間 — 建立日誌的日期和時間。

·嚴重性 — 事件嚴重性。

·說明 — 描述所記錄事件的資訊性消息。

步驟2.(可選)要禁用警報閃爍功能,請點選禁用警報圖示閃爍。

步驟3.(可選)要檢視RAM記憶體日誌表中的特定條目數,請在顯示下拉選單中選擇每頁要檢 視的條目數。

步驟4.(可選)要檢視RAM記憶體日誌表中條目的下一頁,請按一下下一步按鈕。

步驟5.(可選)若要清除RAM中的日誌,請按一下清除日誌。

# 快閃記憶體日誌

本節介紹如何訪問快閃記憶體日誌表及其不同的選項。

步驟 1.登入到Web配置實用程式,然後選擇Status and Statistics > View Log > Flash Memory。此時將開啟「快閃記憶體」頁:

| Flash Memory |                      |          |                                                                                                    |  |  |
|--------------|----------------------|----------|----------------------------------------------------------------------------------------------------|--|--|
| Flash Memory | Log Table            |          | Showing 1-10 of 70 10 💌 per page                                                                                                    |  |  |
| Log Index    | Log Time             | Severity | Description                                                                                                    |  |  |
| 2147470822   | 2012-Jul-19 17:57:31 | Error    | %INIT-E-ApplErr. Errors occurred during initialization                                                                                              |  |  |
| 2147470966   | 2012-Jul-19 17:55:21 | Error    | %MNG_DIAG-E-DIAGATINIT: Init: Port gi1:Action is illegal in current Port Mode                                                                       |  |  |
| 2147471159   | 2012-Jul-19 18:21:42 | Error    | %HTTP_HTTPS-E-DIAGNOSTICS: in <rl_vtqueryentryget> tag, the key rIDnsCIDomainNameName is missing in the query., aggregated (1)</rl_vtqueryentryget> |  |  |
| 2147471352   | 2012-Jul-19 18:16:56 | Error    | %HTTP_HTTPS-E-DIAGNOSTICS: in <rl_vtqueryentryget> tag, the key rIDnsCIDomainNameName is missing in the query., aggregated (1)</rl_vtqueryentryget> |  |  |
| 2147471545   | 2012-Jul-19 18:14:11 | Error    | %HTTP_HTTPS-E-DIAGNOSTICS: in <rl_vtqueryentryget> tag, the key rlDnsClDomainNameName is missing in the query, aggregated (1)</rl_vtqueryentryget>  |  |  |
| 2147471722   | 2012-Jul-19 18:11:40 | Error    | %HTTP_HTTPS-E-DIAGNOSTICS: in <rl_vtqueryentryget> tag, the key rIDnsCIDomainNameName is missing in the query.</rl_vtqueryentryget>                 |  |  |
| 2147471915   | 2012-Jul-19 18:09:54 | Error    | %HTTP_HTTPS-E-DIAGNOSTICS: in <rl_vtqueryentryget> tag, the key rIDnsCIDomainNameName is missing in the query., aggregated (2)</rl_vtqueryentryget> |  |  |
| 2147472108   | 2012-Jul-19 18:05:11 | Error    | %HTTP_HTTPS-E-DIAGNOSTICS: in <rl_vtqueryentryget> tag, the key rlDnsClDomainNameName is missing in the query., aggregated (1)</rl_vtqueryentryget> |  |  |
| 2147472285   | 2012-Jul-19 18:02:45 | Error    | %HTTP_HTTPS-E-DIAGNOSTICS: in <rl_vtqueryentryget> tag, the key rIDnsCIDomainNameName is missing in the query.</rl_vtqueryentryget>                 |  |  |
| 2147472466   | 2012-Jul-19 18:00:33 | Error    | %HTTP_HTTPS-E-DIAGNOSTICS: ERROR - in <rl_vtleadtableget> tag, can not find the table pethMainPseTable in the MIB.</rl_vtleadtableget>              |  |  |
| Clear Logs   |                      |          |                                                                                                    |  |  |

快閃記憶體日誌表包含以下欄位:

·日誌索引 — 日誌條目編號。

·日誌時間 — 建立日誌的日期和時間。

·嚴重性 — 事件嚴重性。

·說明 — 描述所記錄事件的資訊性消息。

步驟2.(可選)要檢視快閃記憶體日誌表中的特定條目數,請在顯示下拉選單中選擇每頁要檢 視的條目數。

步驟3.(可選)若要檢視「快閃記憶體日誌表」中條目的下一頁,請按一下下一步按鈕。

步驟4.(可選)若要清除RAM中的日誌,請按一下清除日誌。

### 日誌設定

本節說明如何設定200/300系列託管交換器提供的不同記錄選項。

步驟 1.登入到Web配置實用程式,然後選擇管理>系統日誌>日誌設定。將開啟日誌設定頁:

| Logging:<br>Syslog Aggregat | or: N    | Enable<br>Enable | _                                    |
|-----------------------------|----------|------------------|--------------------------------------|
| Max. Aggregatior            | n Time:  | 500              | sec. (Range: 15 - 3600, Default: 300 |
| RAM Memory Lo               | ogging   | Flash Memory L   | ogging                               |
| Emergency:                  | •        | Emergency:       |                                      |
| Alert:                      | •        | Alert:           |                                      |
| Critical:                   | <b>v</b> | Critical:        |                                      |
| Error:                      | •        | Error:           |                                      |
| Warning:                    | •        | Warning:         |                                      |
| Notice:                     | •        | Notice:          |                                      |
| Informational:              | ~        | Informational:   |                                      |
| Debug:                      |          | Debug:           |                                      |

步驟 2.在Logging欄位中, 選中Enable覈取方塊以啟用日誌。

步驟3.(可選)若要啟用系統日誌聚合器,請在Syslog Aggregator欄位中選中Enable覈取方 塊。此功能可將相同和順序的日誌顯示為單個消息。消息資訊中包含消息已聚合的次數。

步驟 4.如果啟用了Syslog Aggregator,請在Max Aggregator Time欄位中輸入聚合系統日誌消息的時間間隔(以秒為單位)。

步驟 5.在RAM Memory Logging(RAM記憶體日誌記錄)和Flash Memory Logging(快閃記 憶體日誌記錄)下,選中希望交換機保留日誌的事件覈取方塊。以下是您可以檢查的事件:

·緊急 — 系統不可用。

·警報 — 需要採取行動。此事件告訴使用者立即在裝置上執行特定操作

·嚴重 — 系統處於嚴重狀態。此事件比錯誤事件具有更大的相關性,需要檢查,否則,交換

·錯誤 — 系統處於錯誤狀態。交換器在錯誤的情況下工作,並告訴使用者錯誤源自何處。

·警告 — 出現系統警告。系統發生更改(無論是硬體還是軟體),並且某些交換機元件可能 工作不正常。

·通知 — 系統運行正常,但出現系統通知。

·資訊 — 此事件僅顯示有關裝置中的活動的資訊。

·調試 — 顯示有關事件的詳細資訊。此事件將持續儲存有關交換機效能的所有資訊。

6.按一下Apply儲存配置。

## 遠端日誌伺服器

本節說明如何將遠端日誌伺服器新增到200/300系列託管交換器。

步驟 1.登入到Web配置實用程式,然後選擇管理>系統日誌>遠端日誌伺服器。將開啟Remote Log Servers頁:

| Remote Log Servers      |                 |          |          |             |                  |  |
|-------------------------|-----------------|----------|----------|-------------|------------------|--|
| Remote Log Server Table |                 |          |          |             |                  |  |
|                         | Log Server      | UDP Port | Facility | Description | Minimum Severity |  |
| 0 results found.        |                 |          |          |             |                  |  |
|                         | Add Edit Delete |          |          |             |                  |  |

遠端日誌伺服器表顯示當前配置的所有系統日誌伺服器,包括以下欄位:

·日誌伺服器 — 系統日誌伺服器的IP地址或域名。

·UDP埠 — 將日誌傳送到的系統日誌伺服器UDP埠。

·裝置 — 用於標識日誌源裝置的值。

·說明 — 系統日誌伺服器的說明。

·最低嚴重性 — 將日誌傳送到伺服器所需的最低嚴重性級別。

步驟 2.按一下Add以新增日誌伺服器。出現Add Remote Log Server視窗。

| Server Definition:          | By IP address C By name |                                  |  |
|-----------------------------|-------------------------|----------------------------------|--|
| IP Version:                 | Version 6 • Version 4   |                                  |  |
| IPv6 Address Type:          | 🔴 Link Local 🧔 Global   |                                  |  |
| Link Local Interface:       | None 💌                  |                                  |  |
| Log Server IP Address/Name: | 192.168.1.1             |                                  |  |
| Street UDP Port:            | 514                     | (Range: 1 - 65535, Default: 514) |  |
| Facility:                   | Local 7 💌               |                                  |  |
| Description:                | Test Log Server         |                                  |  |
|                             |                         |                                  |  |
| Minimum Severity:           | Informational 💌         |                                  |  |
| Apply Close                 |                         |                                  |  |

步驟 3.在Server Definition欄位中,按一下By IP Address以輸入伺服器的IP地址,或按一下By Name以輸入伺服器的名稱。

步驟 4.在IP Version欄位中,按一下Version 6或Version 4以輸入伺服器IP地址。

步驟 5.如果選擇版本6,請在IPv6 Address Type欄位中,按一下Link Local或Global。鏈路本 地IPv6地址唯一標識單個網路鏈路上的主機,而全域性IPv6地址可從其他網路檢視和訪問。

步驟 6.如果選擇的IPv6 Address Type是Link Local,請在Link Local Interface下拉選單中選擇 相應的鏈路本地介面。 步驟 7.在「日誌伺服器IP地址/名稱」欄位中,輸入遠端日誌伺服器的IP地址。

步驟 8.在UDP Port(UDP埠)欄位中,輸入將日誌傳送到遠端伺服器的UDP埠。

步驟 9.在Facility下拉選單中,選擇將系統日誌傳送到遠端伺服器的設施值。

步驟10。(可選)若要輸入有關遠端日誌伺服器的說明,請在「說明」欄位中輸入所需的說 明。

步驟 11.在Minimum Severity下拉選單中,選擇將傳送到遠端伺服器的系統日誌消息的最低級 別。

步驟 12.按一下「Apply」以儲存組態。

注意:要編輯或刪除遠端日誌伺服器,請參閱編輯遠端日誌伺服器部分。

#### 編輯遠端日誌伺服器

本節介紹如何編輯遠端日誌伺服器。

步驟 1.登入到Web配置實用程式,然後選擇管理>系統日誌>遠端日誌伺服器。將開啟Remote Log Servers頁:

| Remote Log Servers      |             |          |          |                 |                  |
|-------------------------|-------------|----------|----------|-----------------|------------------|
| Remote Log Server Table |             |          |          |                 |                  |
|                         | Log Server  | UDP Port | Facility | Description     | Minimum Severity |
|                         | 192.168.1.1 | 514      | Local 7  | Test Log Server | Informational    |
| Add Edit                |             | Dele     | te       |                 |                  |

步驟 2.要編輯遠端日誌伺服器配置,請選中要編輯的遠端伺服器的覈取方塊。

步驟 3.按一下「Edit」。出現「Edit Remote Log Server(編輯遠端日誌伺服器)」視窗。

| Log Server IP Address | 192.168.1.1 💌   |                                  |  |  |  |
|-----------------------|-----------------|----------------------------------|--|--|--|
| Street UDP Port:      | 514             | (Range: 1 - 65535, Default: 514) |  |  |  |
| Facility:             | Local 7 💌       |                                  |  |  |  |
| Description:          | Test Log Server |                                  |  |  |  |
|                       |                 |                                  |  |  |  |
| Minimum Severity:     | Informational 💌 |                                  |  |  |  |
| Apply Close           |                 |                                  |  |  |  |

步驟 4.在Log Server IP Address下拉選單中,選擇可用的IP地址。

步驟 5.在UDP Port(UDP埠)欄位中,將UDP埠號更改為所需的值。

步驟 6.在「合作室」下拉選單中,將合作室值更改為所需的值。

步驟 7.在Description欄位中,將目前的說明變更為所需的說明。

步驟 8.在最低嚴重性下拉選單中,將嚴重性級別更改為所需的級別。

步驟 9.按一下「Apply」以儲存組態。

步驟10。(可選)要刪除遠端伺服器,請選中要刪除的遠端伺服器的覈取方塊,然後按一下 Delete。

#### 關於此翻譯

思科已使用電腦和人工技術翻譯本文件,讓全世界的使用者能夠以自己的語言理解支援內容。請注 意,即使是最佳機器翻譯,也不如專業譯者翻譯的內容準確。Cisco Systems, Inc. 對這些翻譯的準 確度概不負責,並建議一律查看原始英文文件(提供連結)。